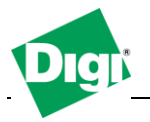

# 1. Digi ConnectPort X2 Smart Energy Troubleshooting How-To documentation

Objective: Update firmware of a ConnectPort X2 SE via command line, restore factory settings, configure iDigi server and verify connectivity then upgrade XBee module firmware via iDigi Manager Pro.

1.1 Software Requirements

- Digi Device Discovery
- PuTTy
- TFTP Server
- Firmware Update files

1.2 Hardware Requirements

- Digi ConnectPort X2 Smart Energy Gateway

#### Scenario

Customer needs factory restore a ConnectPort X2, upgrade the gateway and XBee firmware to the latest version and connect the unit back to iDigi.

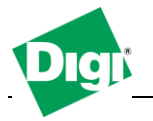

# 2. Step by Step instructions

#### 2.1 Upgrade Firmware via command line

1) Download the latest firmware update file for the ConnectPort X2 SE from the Digi.com website and save it on your computer, for example: c:\tftp

2) Start your TFTP Client, go to the options and select the folder location where you saved the firmware update file. For Example using 3CDaemon, click on "**Configure TFTP Server**" and specify the directory in the "**Upload/Download directory**" field.

| 3CD 3CDaemon                                      |                                                            |                                                                                                    | _ • × |
|---------------------------------------------------|------------------------------------------------------------|----------------------------------------------------------------------------------------------------|-------|
| File View Help                                    |                                                            |                                                                                                    |       |
| TFTP Server                                       | Start Time                                                 | Peer Bytes Status                                                                                                    |       |
| Configure TFTP Server                             | Jun 17, 2011 13:37:26<br>Jun 17, 2011 13:37:26<br>3CDaemon | local 0 Listening for TFTP requests on IP address: 192.168.0.1, Port 69 local 0 Listening for TFTP requests on IP address: 10.100.1.69, Port 69   Configuration XXXXXXXXXXXXXXXXXXXXXXXXXXXXXXXXXXXX |       |
|                                                   | General Co                                                 | onfiguration TFTP Configuration FTP Profiles Syslog Configuration                                                                                                    |       |
| TFTP Server is started.<br>Click here to stop it. | Create d                                                   | rectory names in incoming file requests?                                                                                                    |       |
|                                                   | Allow ov                                                   | erwrite of existing files?                                                                                                    |       |
| Logging to Tftpd.log.<br>Click to stop.           | Upload/[                                                   | Jownload directory:                                                                                                    |       |
| <b>*</b>                                          | Per-pack                                                   | et timeout in seconds (2-15): 5                                                                                                    |       |
| Not debugging.<br>Click to start.                 | Maximum                                                    | retries (5-20): 10                                                                                                    |       |
| Clear list.                                       | Interfram                                                  | e transmission gap: 0                                                                                                    |       |
|                                                   |                                                            |                                                                                                    |       |
| View Log/Debug files.                             |                                                            |                                                                                                    |       |
|                                                   | 3CDaemi                                                    | OK Cancel Apply                                                                                                    |       |
|                                                   |                                                            |                                                                                                    |       |
| FTP Server                                        |                                                            |                                                                                                    |       |
| Syslog Server                                     |                                                            |                                                                                                    |       |
| TFTP Client                                       |                                                            |                                                                                                    |       |
| For Help, press F1                                |                                                            |                                                                                                    | NUM   |

3) Open a telnet application (such as PuTTY) to the ip address of the ConnectPort X2. In the command window, type the following :

# boot load=10.100.1.10:X2firmware.bin

Syntax explanations:

boot load = (host IP):(filename) {downloads new firmware}

host: IP Address of the computer running the TFTP Server. filename: firmware file downloaded from the digi.com website.

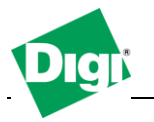

4) Wait for a successful message, and then send the following command in order to first reboot the unit:

# boot action=r

5) Once rebooted, factory reset the unit by sending the following command:

# boot action=f

#### 2.2 Configure connection to the iDigi Server

1) Open a telnet connection to the ConnectPort X2 and send the following command in order to configure the address of the iDigi server :

# set mgmtconnection conntype=client svraddr1="en://my.idigi.com"

Syntax details:

set: enter configuration mode

mgmtconnection: configuration parameter used to specify iDigi server connection information

**conntype**: specify the connection type to the server, here is client, the ConnectPort X2 will initiate connection to the iDigi Server

svraddr1: this is the iDigi server address

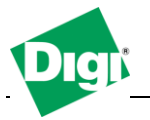

2) Press enter and verify that the connection to the iDigi Server is established by typing :

#### who

3) an "iDigi TCP" connection should be listed like on the screenshot :

| ß       | 10.100.1.99 - PuTTY              |                                  |                                                                                           | _ <b>0</b> × |
|---------|----------------------------------|----------------------------------|-------------------------------------------------------------------------------------------|--------------|
| #>      | who                              |                                  |                                                                                           |              |
| ID      | From                             | То                               | Protocol                                                                                  | Sessions     |
| 23456#> | 10.100.1.99:52646<br>10.100.1.69 | 67.202.39.63:3197<br>local shell | idigi tcp<br>Python: main.py<br>telnet<br>Python thread<br>Python thread<br>Python thread |              |

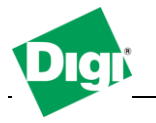

#### 2.2 Upgrade XBee Firmware via iDigi Manager Pro

1) Open a web browser and go to iDigi Manager pro (http://my.idigi.com) and log-in with your account

2) Go to "**Management** > **Devices**" and in the search field, type the last digit of your gateway's device ID

| Devices        |               |                   |             |                |  |  |  |  |
|----------------|---------------|-------------------|-------------|----------------|--|--|--|--|
|                |               |                   |             |                |  |  |  |  |
| Search: 3D70C6 |               |                   |             |                |  |  |  |  |
|                | MAC Address   | Device ID         | IP Address  | Device Type    |  |  |  |  |
|                | 00409D:3D70C6 | 00409DFF-FF3D70C8 | 10.100.1.99 | ConnectPort X2 |  |  |  |  |

3) Verify the firmware version currently installed on your module by double clicking on your device and navigating to "**System Information** > **Gateway XBee**" and locate the "

state:zigbee\_state/1/firmware\_version: 0x3123 ", the second part of information is the firmware version, for example in this case : 0x3123

3)Right click on your device and select "**Firmware > Update Gateway XBee Radio Firmware**", click the browser button to select the desire .ebl file to update your module's firmware and click OK. When back to the previous window, click on the "**Update Firmware**"

5) The process will take a few minutes, once completed a successful message will appear.

6) Navigate back to the "**System Information** > **Gateway XBee**" section to verify that the firmware was upgraded.